# HY300 Android 11.0 Portable Projector

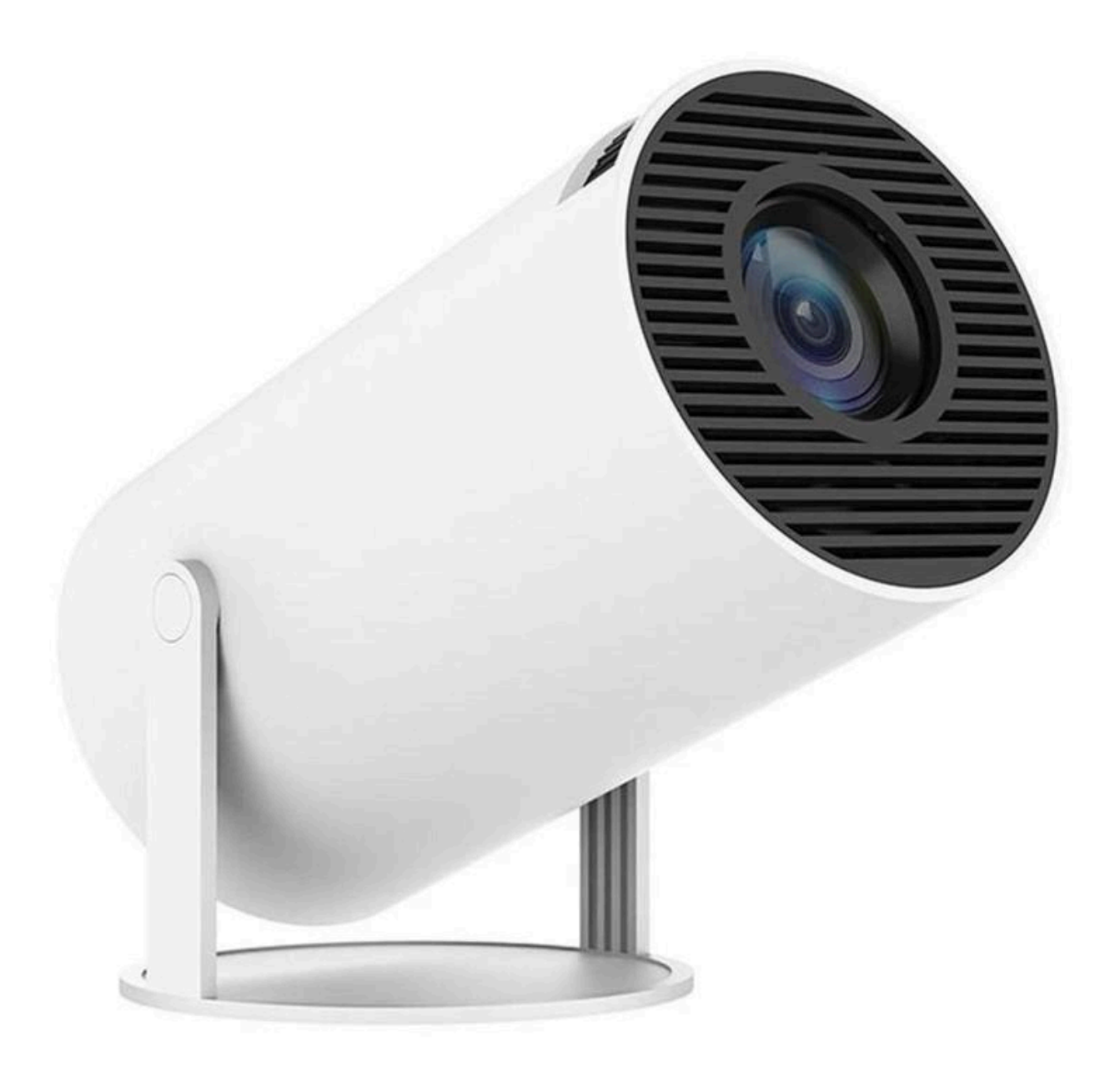

# **Product structure**

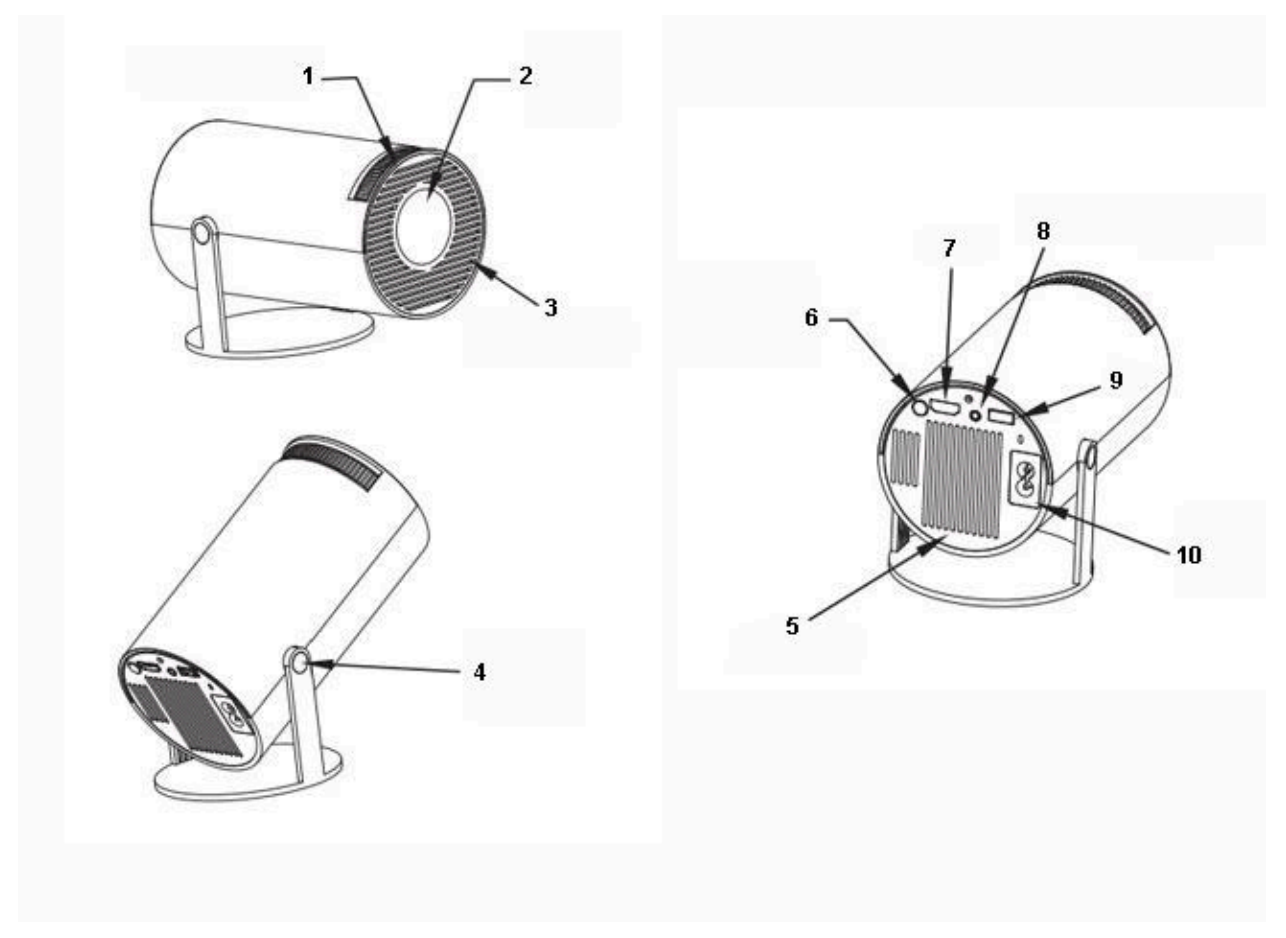

- 1. Focus wheel
- 2. Lens
- 3. Air inlet
- 4. Rotate
- 5. Vent
- 6. On/Off
- 7. HDMI input
- 8. Headset jack
- 9. USB input
- 10. Power input

# **Remote control functions**

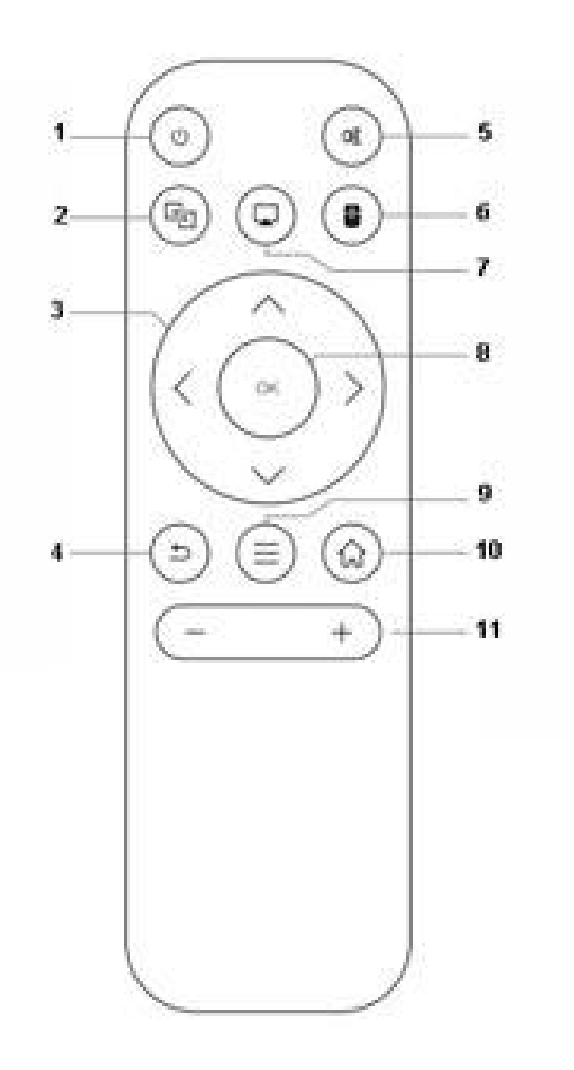

- 1. On/Off
- 2. Miracast
- 3. Directions
- 4. Return
- 5. Mute
- 6. Switch to mouse control
- 7. AirPlay
- 8. OK
- 9. Menu
- 10. Home
- 11. Volume +/-

## Switch in the Applications

Click on"My apps"to view installed programs, click the program icon to switch between applications. Move to "My Apps", click OK to enter. All Apps' can be clearly distinguished from the icons.

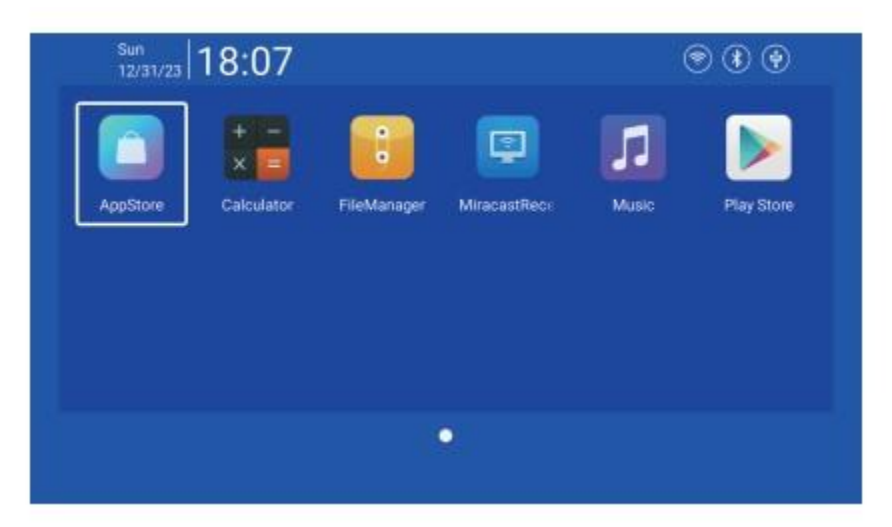

# Settings

Enter to set up Networking, Bluetooth, Language, Other Setting, Projection, Audio, Date And Time.

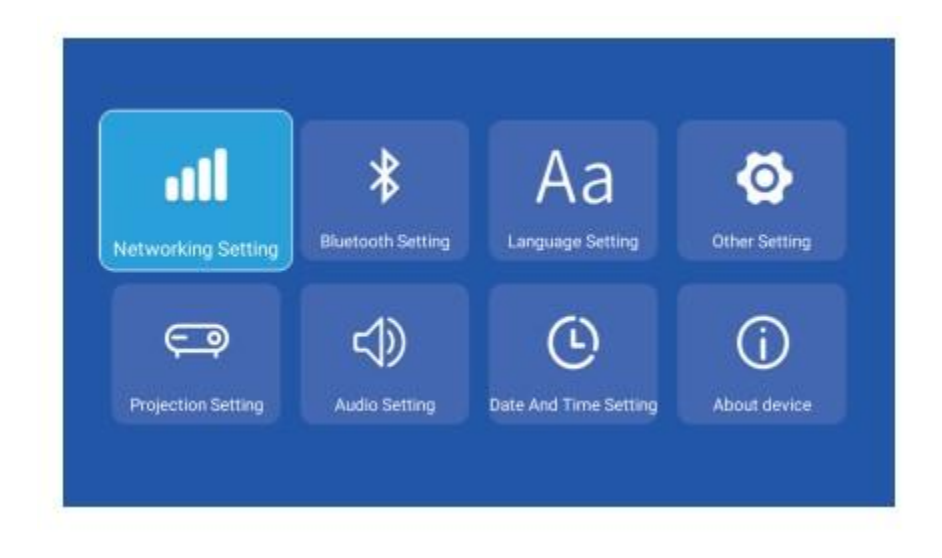

#### **Networking Setting**

Settings - Networking Setting - WIFI setting, WIFI "ON", select objective WIFI ID and input password to connect to the internet.

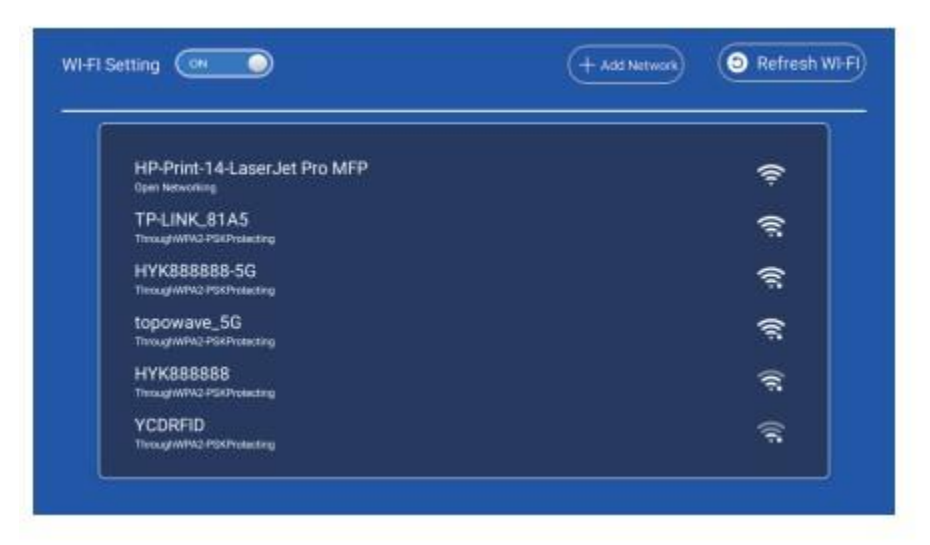

#### **BT Setting**

Settings - BT setting, BT "ON", click Refresh Device and choose an objective device to pair.

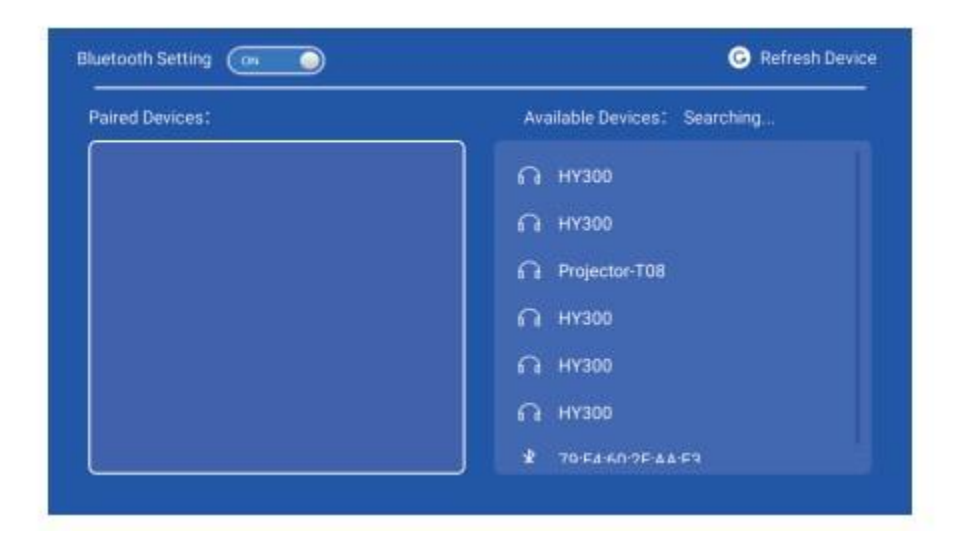

#### Language Setting

Settings - Language Setting, enter to setup language and select input method.

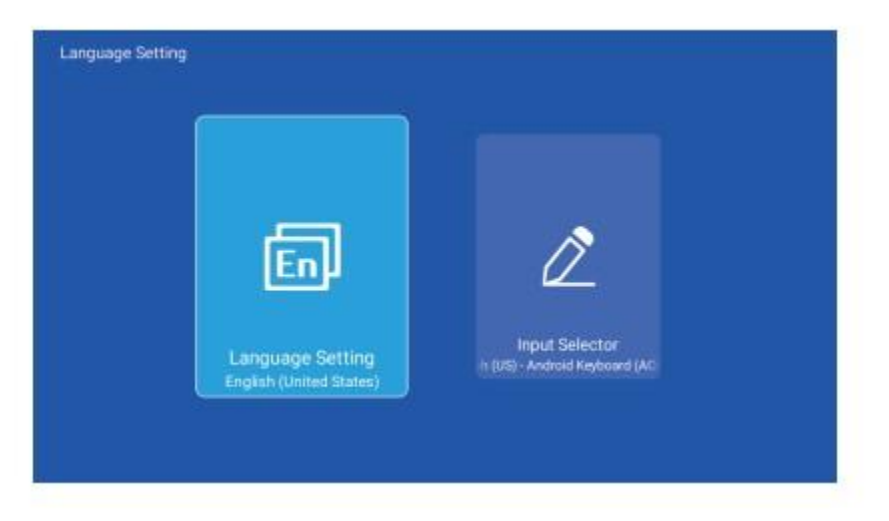

#### **Other Setting**

Setting - Other Setting, enter to get Application setting, Factory Reset Setting, and Developer opinions.

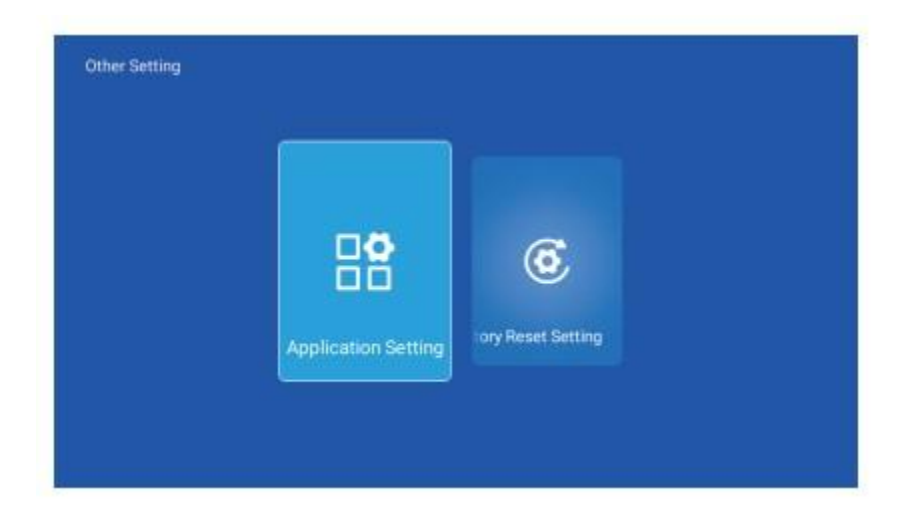

# **Projection Setting**

Setting - Projector setting, enter to setup projection mode, keystone correction.

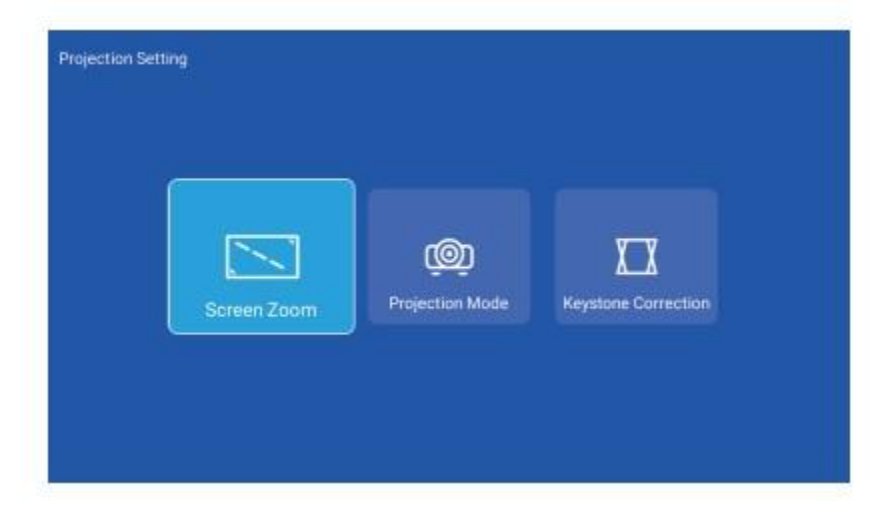

# **Audio Setting**

Setting - Audio setting, enter to adjust volume.

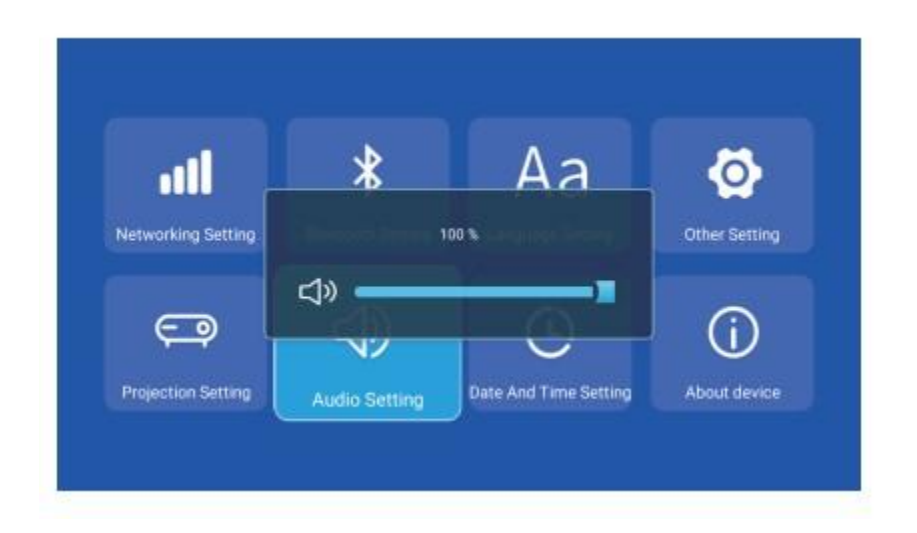

## **Date And Time Setting**

Setting - Date And Time Setting, enter to setup time zone, time format, date format, date and time.

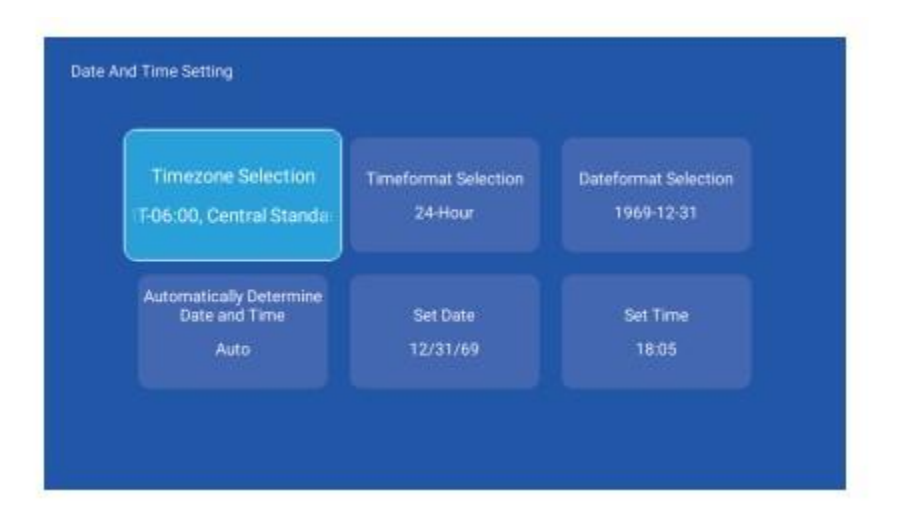

# Signal

After connecting the projector to another output device, enter HD or Audio/Video.

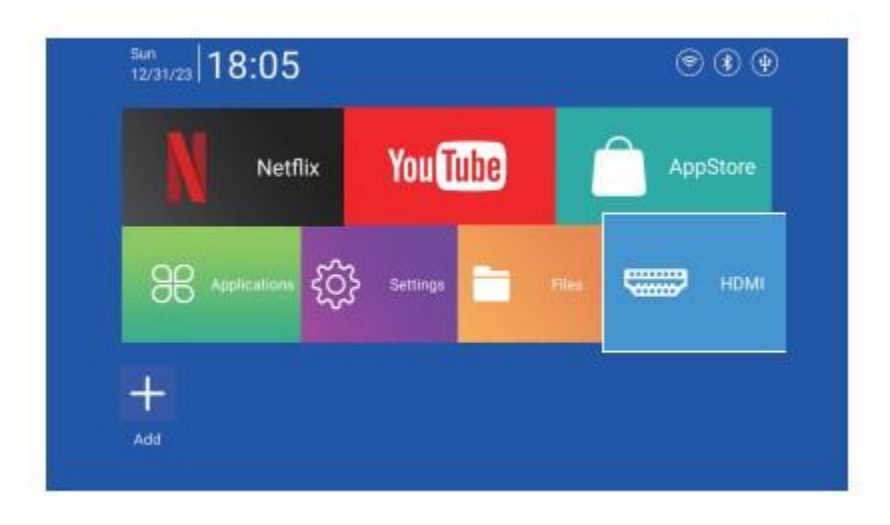

#### **Miracast**

Ensure that Android devices(phone,pad,ect)are in the same local wireless LAN with these devices.

Operations on Devices:

Home Screen  $\rightarrow$  My Apps  $\rightarrow$  Miracast  $\rightarrow$  Open miracast service  $\rightarrow$  Turn on the phone mirroring  $\rightarrow$  Connection

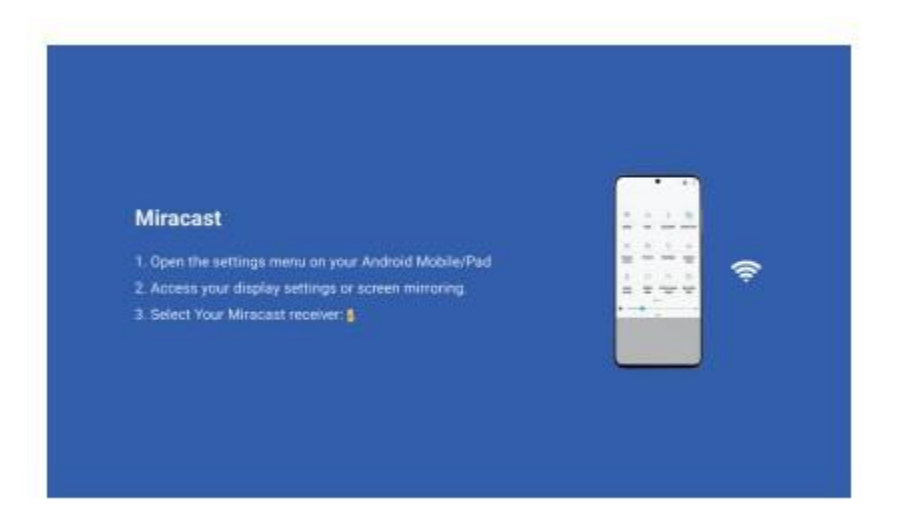

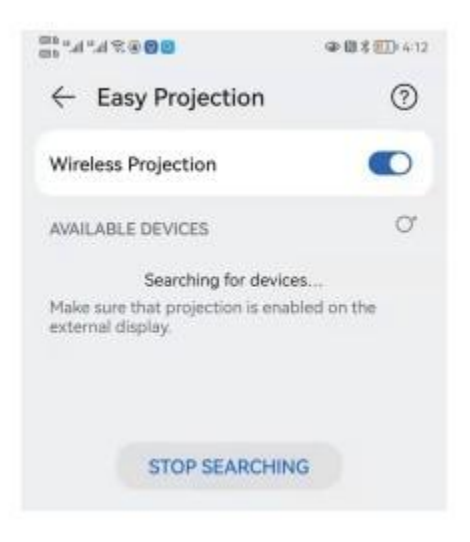

#### Airplay

Ensure that Apple devices (iPhone, iPad) are in the same local wireless LAN with these devices.

Operations on Devices:

Home Screen  $\rightarrow$  AppStore  $\rightarrow$  AirPin $\rightarrow$ Install $\rightarrow$ Launch $\rightarrow$ Open Air pin service $\rightarrow$ Turn on the phone mirroring $\rightarrow$ Connection

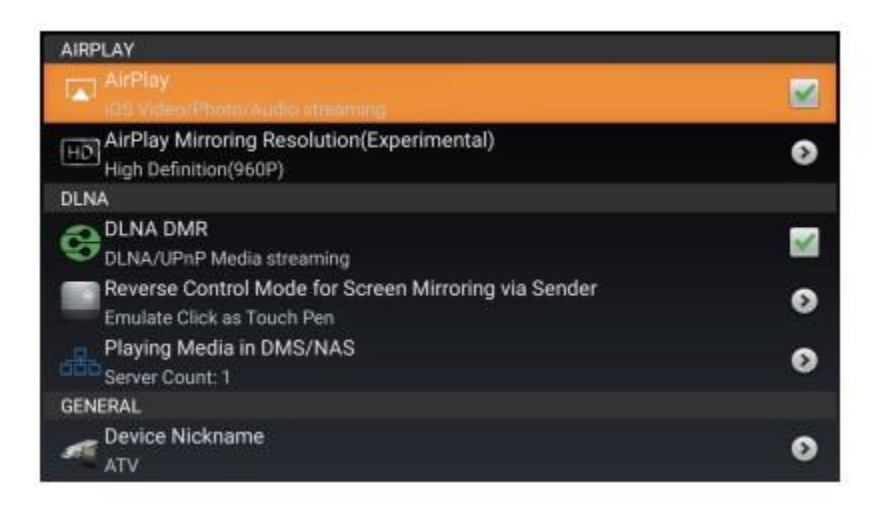

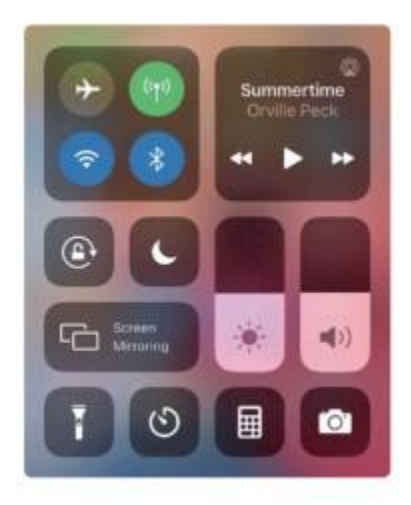